# HyperPage 2.0 (installation réseau)

## PREPARATIFS

### Particularité préalable :

Le CéDé peut être placé dans une tour. Il contient des bibliothèques pour les mises en forme des présentations Lors de l'installation, deux fichiers sont copiés dans le répertoire \Windows\System de la station : Ctl3dv2.dll et un autre .dll

## **INSTALLATION SUR LE SERVEUR**

### A partir de la station :

Se connecter au réseau en qualité d'administrateur et établir un lien logique G: à \\<SERVEUR>\CDROM ou à F : \\<AXIS>\CD

Exécuter G:Demo.exe ou F:\HYP20\Demo.exe

- 1. Choisir « Installer Hyperpage sur votre disque rigide »
- 2. Dans la fenêtre Bienvenue, cliquer sur Suite
- 3. Dans la fenêtre Licence, cliquer sur OK
- 4. Dans la fenêtre Type d'installation, cocher Démonstrateur et cliquer sur Suite
- 5. Dans la fenêtre Sélection du répertoire de destination, cliquer sur Parcourir pour modifier le répertoire de destination et taper J:\HYPERPAG.2\_0
- 6. Dans la fenêtre Sélection des composantes, choisissez les composants à installer.
- 7. Choisir le groupe dans lequel s'installera le groupe LMSOFT

Lancer Hyperpage et donner la clé pour enregistrer le logiciel Supprimer le groupe LMSOFT

## **INSTALLATION LOCALE SUR LES STATIONS**

Installation locale :

Copier les deux fichiers Ctl3dv2.dll et l'autre .dll dans le répertoire \Windows\System de la station. Très fréquemment, ils sont déjà présents.

### ALTGEST Fiche complète.

Nom du logiciel : Description : Nom du partage : Répertoire Racine : Batch : Type : Resp. Log. : HYPERPAG Hyperpage 2.0 \\<SERVEUR>\CDROM ou \\<AXIS>\CD P:\ J:\HYPERPAG.2\_0\HYP20.EXE Windows 16 et 32 bits xxx